# Sales Calls Importer (SCI) for Hahn Air Service Partners

Log in & registration

- To work with the sales calls importer, please register as a new user. To access the SCI tool, please click on the following link: <u>https://sci.hahnair.com/Account/Login</u>
  - Please click on "Register as a new user"
  - Enter your e-mail address and select your password
- You can of course register different colleagues from your agency.
- After the registration you will receive a confirmation e-mail. Once you have confirmed your account by clicking on the link in the e-mail, you can log in the SCI.

| Sales Call Imp             | orter SP    | History | Contact | Manual |
|----------------------------|-------------|---------|---------|--------|
| Log in.<br>Use a local acc | count to lo | g in.   |         |        |
| Email<br>Password          |             |         |         |        |
|                            | C Remem     | ber me? |         |        |
| Register as a new t        | user        | ]       |         |        |

### Enter Sales Actions

- Insert the IATA number (8-digit IATA number including check digit) of the travel agency you want to add a sales action for.
- Click on "Load IATA"

# Sales Call Importer for Service Partners

Enter the IATA number you want to work with in order to start creating Sales Calls.

| Search IATA Number: |  |
|---------------------|--|
| Load IATA           |  |

- On the left-hand side you will find general information about the agency:
  - o IATA number
  - o Account name
  - o Trading name
  - o Address details
  - o Business type
- To enter a sales action for this agency, please fill in the fields that are marked in read:
  - Sales activity:
    - Please choose the type of action here:
      - Event (internal or external)
      - Sales Call (personal)
      - Web Meeting (webinar)
      - Seminar (info presentation)
      - Phone Call (sales related)
      - Trade Fair
      - Training (live or learning video)
      - Road Show
      - Email Sales Call
  - o Visit date
  - Talked to

.

- o Products that are of interest for the agency: HR-169 and/or H1-Air/X1-Air
- o Notes: This is a free text field. Please fill in
  - what has been discussed with the agency
    - the information that has been shared with them
  - the feedback from the agency
  - what are the next steps
  - or any other information you feel is important to share
- The other fields (Visit Allowed, Can Steer and the different GDSs) are not mandatory (marked in yellow), but if you have this information, feel free to fill it in.
- Click on "Create Sales Call"

The Sales Call was created successfully in the CRM.

#### Agency

| dd.MM yy       dt to       ducts - Which product is of interest to this agency?       69     )       H1-Air / X1-Air       Illowed       teer     None |                    |
|----------------------------------------------------------------------------------------------------|--------------------|
| to<br>ducts - Which product is of interest to this agency?<br>69 V H1-Air / X1-Air<br>Ulowed<br>teer None                                              |                    |
| ducts - Which product is of interest to this agency' 69 H1-Air / X1-Air Ulowed teer None                                                               |                    |
| teer None                                                                                                    | •<br>•             |
| teer None                                                                                                    | ~                  |
|                                                                                                    |                    |
|                                                                                                    |                    |
| llo 🗸 Axess                                                                                                    | ~                  |
| re Sirena                                                                                                    | ~                  |
| 1span Other GDS                                                                                                    | ~                  |
|                                                                                                    |                    |
| r                                                                                                    | rispan v Other GDS |

# Adding contacts

- When scrolling down, you will find the contacts that are filed for this agency.
- To add a new contact, please
  - o click on "Add Contact"
  - o enter the contact information
  - o click on "Create Contact"
  - The new contact will be added to the list of contacts for this agency.
  - To update or remove a contact,
    - o please use the "Send Remark" button
    - $\circ$  an e-mail opens automatically where you can send us the updates

#### Contacts in CRM

| Salutation | First Name   | Last Name               | Job Title | Working Field | Email             | Phone          |
|------------|--------------|-------------------------|-----------|---------------|-------------------|----------------|
|            |              | Evolable Asia Co, Ltd.  |           |               |                   |                |
|            |              | 747 Enterprise Co.,Ltd. |           |               |                   |                |
|            |              |                         |           | 315840013     | ozawa@1stwise.com |                |
| Mr.        | Υ.           | Hashimoto               | President |               | boss@1stwise.com  | 81 3 3586 0747 |
|            |              | Yoshiaki Hashimoto      |           |               |                   |                |
|            |              | Eiko Mishima            |           |               |                   |                |
|            |              | Sasaki & Toyokuni       |           |               |                   |                |
|            | _            |                         |           |               |                   |                |
| Add Conta  | act Send Rem | hark                    |           |               |                   |                |
|            |              |                         |           |               |                   |                |

### Create

Contact for IATA Agency IATA Code: 16313334 Account Name: AIRTRIP HAWAII CORP.

| Salutation    | Mr.                   | ~ |
|---------------|-----------------------|---|
| First Name    | Martin                |   |
| Last Name     | Hahn                  |   |
| Email         | martin@hahnair.com    |   |
| Phone         | +49 6103 7331 0       |   |
| Job Title     | Travel Agent          |   |
| Working Field | Reservation/Ticketing | ~ |
|               | Create Contact        |   |

# Go to the next agency

- On top of the account, you will find the link "Click to go to another agency"

| IATA Number  | 16313334             | Click to go to another agency |  |  |  |
|--------------|----------------------|-------------------------------|--|--|--|
| Account Name | AIRTRIP HAWAII CORP. |                               |  |  |  |

- A new window will open where you can enter the next IATA number

| View Agency                   |           |
|-------------------------------|-----------|
| Go to another<br>IATA Agency: | Load IATA |

# History of your sales actions

- To view all previously entered sales actions, please click on "History"
  - o A list will open that shows all sales actions that you have entered into the tool.
  - You can sort by any of the columns shown in the list.
  - To look for a specific entry, you can enter the IATA number in the Search field.
  - There is also the option to download or print this data.

| Sales Call             | Importer SP History                     | Contac     | st Manua         | al            |                        |                 |                             |                    |
|------------------------|-----------------------------------------|------------|------------------|---------------|------------------------|-----------------|-----------------------------|--------------------|
| Agency                 |                                         |            |                  |               |                        |                 |                             |                    |
| Show 10 V<br>Excel PDF | entries<br>Print CSV                    |            |                  |               |                        |                 | Search:                     |                    |
| IATA<br>Number 💵       | Account Name                            | Country 11 | Day of<br>Upload | Visit<br>Date | Description 1          | Talked<br>to I∣ | Action Type                 | User j             |
| 05598434               | FC USA INC                              | US         | 20.07.2018       | 18.07.2018    | gjkg                   | jk              | Web Meeting<br>(Webinar)    | David<br>Maugierie |
| 05598434               | FC USA INC                              | US         | 20.07.2018       | 18.07.2018    | gjkg                   | jk              | Web Meeting<br>(Webinar)    | David<br>Maugierie |
| 75500902               | TUPPER VIAJES LTDA.                     | CL         | 20.07.2018       | 19.07.2018    | Talked about ticketing | Mrs. Mayer      | Web Meeting<br>(Webinar)    | David<br>Maugierie |
| 05598434               | FC USA INC                              | US         | 19.07.2018       | 10.07.2018    | sehr nett              | Hr. Stiefel     | Trade Fair                  | David<br>Maugierie |
| 96002513               | (ELIZABETH ACKLAND) RIGHT<br>VENUES LTD | GB         | 09.08.2018       | 05.08 2018    | dsc                    | jorgito         | Trade Fair                  | David<br>Maugierie |
| 05598434               | FC USA INC                              | US         | 22.05.2018       | 14.05.2018    | a nice guy             | daniel          | Seminar (info presentation) |                    |

# Contact & Manual

- Under Contact you can directly e-mail to salessupport@hahnair.com
- Under Manual you will find the user guide with the major steps for the SCI.

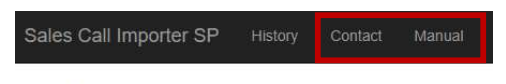

Agency